# Quickstart guide

### Follow these 5 simple steps to make an order from our Toxovax eShop.

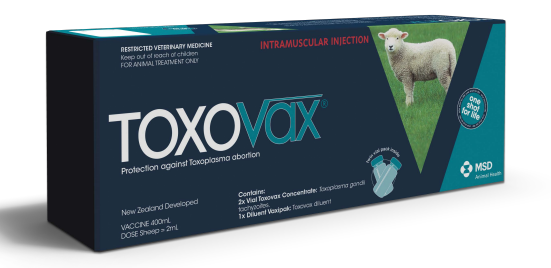

With your account details built-in, placing an order for Toxovax from our dedicated eShop couldn't be easier. You can place an order for one or more farms in under a minute for your required delivery date. And if you need to place more than one order for the same delivery date, you can bundle them into one handy delivery.

| Toxovax and other livestock veterinary products cannot be part of the same order. Plea<br>the products you would like to order. | se select            |
|----------------------------------------------------------------------------------------------------|----------------------|
| Grder Type                                                                                                    |                      |
| Choose the products that you would like to place an order for                                                                   |                      |
| Order other livestock veterinary products                                                                                       |                      |
| Order Toxovax                                                                                                    |                      |
|                                                                                                    | Shop now             |
|                                                                                                    |                      |
|                                                                                                    |                      |
|                                                                                                    |                      |
| H036043<br>Toxovax (200 dose)<br>400 ml (200 doses)                                                                             | NZ\$346.50 0 - 1 + 🗮 |
| 10407377<br><b>Toxovax (100 dose)</b><br>200 ml (100 doses)                                                                     | NZ\$180.50 ● - 1 + 🙀 |

## Step 1: Select order type & choose your account & delivery address

If required, choose 'Order Toxovax' from the Order Type pop-up. If you are setup to shop on behalf of multiple accounts or ship-to addresses, select the account you wish to shop from and the desired delivery address (otherwise proceed straight to Step 2).

#### Step 2: Add Toxovax

Add the quantity of Toxovax 100 dose (200mL) and/or Toxovax 200 dose (400mL) that you need to request.

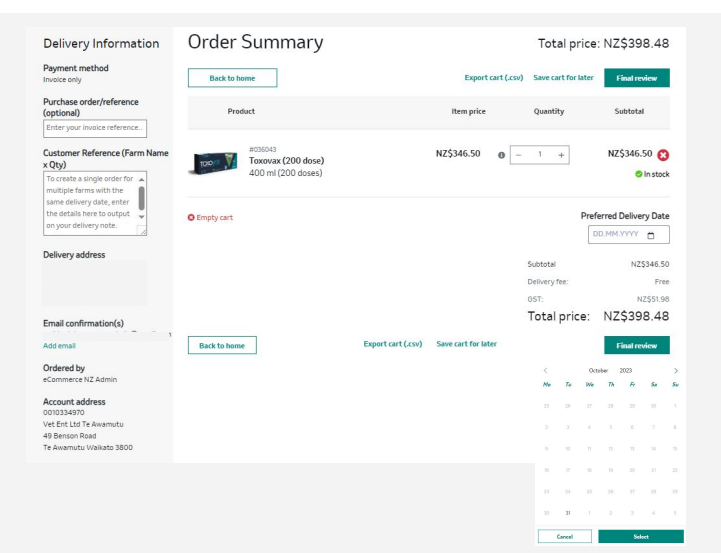

#### Step 3 & 4: Checkout

Click your cart in the top right hand corner to begin checkout. Just add a Purchase Order number (optional) and a Customer Reference (optional) with details of multiple farms within a single order if you want us to include this on your delivery note for easy reference.

Click on the calendar to open and select the delivery date that you need.

| Review & Place Order                 |                                                                                                    | Total pric                                                                                                    | Total price: NZ\$398.48                                                                                                    |  |
|--------------------------------------|----------------------------------------------------------------------------------------------------|----------------------------------------------------------------------------------------------------|----------------------------------------------------------------------------------------------------|--|
|                                      |                                                                                                    |                                                                                                    |                                                                                                    |  |
|                                      |                                                                                                    | Export cart (.csv)                                                                                                    | Save cart for later                                                                                                    |  |
|                                      |                                                                                                    |                                                                                                    |                                                                                                    |  |
| Product                              | Item price                                                                                                    | Quantity                                                                                                    | Subtotal                                                                                                    |  |
|                                      |                                                                                                    |                                                                                                    |                                                                                                    |  |
| #036043                              | N75346.50                                                                                                    | 1                                                                                                    | N75346.50                                                                                                    |  |
| Toxovax (200 dose)                   |                                                                                                    |                                                                                                    | C la stack                                                                                                    |  |
|                                      |                                                                                                    |                                                                                                    |                                                                                                    |  |
|                                      |                                                                                                    | Pn                                                                                                    | eferred Delivery Date                                                                                                    |  |
|                                      |                                                                                                    |                                                                                                    | 31,10,202                                                                                                    |  |
|                                      |                                                                                                    | Subtotal                                                                                                    | NZ\$346.50                                                                                                    |  |
|                                      |                                                                                                    | Delivery fee:                                                                                                    | Free                                                                                                    |  |
|                                      |                                                                                                    | 0.5T:                                                                                                    | NZ\$51.98                                                                                                    |  |
|                                      |                                                                                                    | Total price:                                                                                                    | NZ\$398.48                                                                                                    |  |
|                                      |                                                                                                    | Please accept the<br>your order.                                                                                                    | Terms of Sale to submit                                                                                                    |  |
| Back to home Return to Order Summary | Export of                                                                                                    | art (.csv) Save cart for                                                                                                    | later ground other                                                                                                    |  |
|                                      | Review & Place Order<br>were<br>were<br>Market Coodese<br>And Coodese<br>And Coodese<br>Market Coodese<br>And Coodese<br>Market Coodese<br>Market Coodese<br>Marke | Review & Place Order<br>Market Response<br>Market Response<br>M | Review & Place Order Total price   Expert and Local Remptixe   Preduct Remptixe   Statistic Coll (SDD dates) NZ5345.00   Statistic Coll (SDD dates) NZ5345.00   Statistic Coll (SDD dates) NZ5345.00   Statistic Coll (SDD dates) NZ5345.00   Statistic Coll (SDD dates) NZ5345.00   Statistic Coll (SDD dates) NZ5345.00   Statistic Coll (SDD dates) NZ5345.00 |  |

#### Step 5: Confirm & send

Click on *Final Review* to check your selections and delivery details then check the box to accept the *Terms of Sale* and just click *Place Order* for your request to be fulfilled by MSD Animal Health.

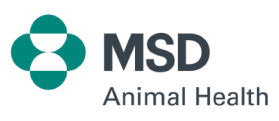

AVAILABLE ONLY UNDER VETERINARY AUTHORISATION. ACVM No: A4769 Schering-Plough Animal Health Ltd. Ph: 0800 800 543. www.msd-animal-health.co.nz © 2023 Merck & Co., Inc., Rahway, NJ, USA and its affiliates. All rights reserved. NZ-BOV-230900003